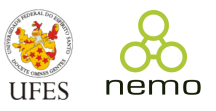

# Informações Gerais sobre Qualis<sup>1</sup>

Última atualização: Agosto 2020

## Principais mudanças em relação ao Qualis 2016

- Não existe mais uma "Lista Qualis" determinada pela CAPES. Passa-se a ter "Qualis Referência", utilizandose indicadores bibliométricos e seus percentis.

- Não existe mais Qualis por área. O Qualis passa a ser único.

- Estratos:

A1, A2, A3, A4 (50% superior) B1, B2, B3, B4 (50% inferior)

O estrato é calculado por intervalos iguais (12,5%) do percentil final de um evento ou periódico, sendo os pontos de corte:

```
87,5% = A1
75% = A2
62,5% = A3
50% = A4
37,5% = B1
25% = B2
12,5% = B3
Inferior a 12,5% = B4
```

### Documento de Área (2019)

Explica o cálculo do Qualis (para conferências e periódicos):

https://www.capes.gov.br/images/Relatorio\_qualis\_periodicos\_referencia\_2019/Ciencia\_Computacao.pdf

# Qualis Conferências

Calculado com base no h5 (métrica do Google Scholar) - conhecido como h-index, considerando os últimos 5 anos.

*h-index*: é o maior número h de uma entidade (e.g., conferência, periódico, pessoa), sendo h o número de artigos publicados que tenham sido citados no mínimo h vezes cada.

Exemplo: se uma conferência tem h5 = 20, significa que considerando os últimos 5 anos, ela possui 20 artigos que são citados pelo menos 20 vezes cada.

O Qualis das conferências é publicado pela Área CC na CAPES (geralmente em uma planilha). Embora seja possível calcular o Qualis sem a planilha a partir do h5, há algumas especificidades que devem ser consideradas além do h5 (discutidas mais adiante), o que mantém a necessidade de se publicar uma planilha com o Qualis de conferências. Mas, é possível que haja conferências não listadas nessa planilha. Nesse caso, usar o h5.

<sup>&</sup>lt;sup>1</sup> Baseado em informações do Documento de Área (2019) e procedimentos informados via e-mail divulgado por Cecília Mary Fischer Rubira (Instituto de Computação – Unicamp) em 2019.

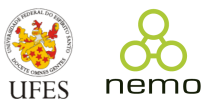

#### Planilha de Trabalho da Área CC 2019:

Mostra o Qualis (por ora provisório) das conferências.

https://docs.google.com/spreadsheets/d/1vYzEllNS-OjmRQFvdnTUR4-y2Pq0BE9QjK5FH5eVA3M/edit

#### Sistema de consulta ao Qualis de Conferências:

Desenvolvido por Olimar Teixeira Gomes (doutorando PUCRS) consultando a Planilha de Trabalho da Área. Segundo o autor, quando o sistema atualiza automaticamente as classificações de acordo com as alterações feitas na Planilha de Trabalho da Área.

https://ppgcc.github.io/discentesPPGCC/pt-BR/qualis/

#### Como foi feita a classificação para o Qualis Conferências (2019)

- Análise do h5

A1: H5 >= 35 A2: H5 >= 25 A3: H5 >= 20 A4: H5 >= 15 B1: H5 >= 12 B2: H5 >= 9 B3: H5 >= 6 B4: H5 > 0

Mas, não basta só olhar o h5!

Após análise pelas CEs (Comissões Especiais) e pela SBC (Sociedade Brasileira de Computação) das conferências e estratos estabelecidos com base no h5, eventos apontados pelas CEs/SBC como "Top10" subiram dois estratos, "Top20" subiram um estrato, "Relevantes" foram mantidos no nível do h5.

Para eventos sem h5: eventos apontados pelas CEs/SBC como "Top" foram classificados como B3; "Relevantes" como B4.

#### Como consultar o H5 no Google Scholar

- Acessar https://scholar.google.com/
- Abrir o menu (no topo da página, lado esquerdo, clicar no ícone com 3 tracinhos)
- Selecionar "Metrics" no menu
- Para consultar uma conferência, clicar na lupa no topo da página, lado direito

- Digitar termos para buscar a conferência pelo nome e pressionar a tecla Enter ou clicar na lupa no campo de busca.

Serão exibidas as conferências que atendem aos termos de busca e para cada uma delas duas métricas:

- Índice h5: número h de uma publicação, em que h artigos publicados nos últimos 5 anos tenham sido citados no mínimo h vezes cada.
- Mediana h5: média de citações para os artigos que compõem o índice h5.

Nota: as métricas consideram todo tipo de citação que o Google possa buscar, inclusive citações em fontes não revisadas por pares, teses, dissertações, relatórios técnicos e apresentações.

Após consultar o h5 de uma conferência, para saber qual é o estrato Qualis, deve-se considerar os valores de corte de cada estrato para classificação dos estratos. Vide acima a classificação de 2019, mas lembre-se de que ela pode mudar em anos posteriores e que há a questão das indicações pelas CEs/SBC, que afetam o estrato Qualis final.

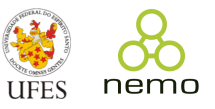

# Qualis Periódicos

Para consultar o Qualis de um periódico, é preciso consultar o percentil de índices bibliométricos nas seguintes bases digitais:

- Scopus: considera CiteScore
- Web of Science: considera JCR

Quando um periódico estiver em diferentes estratos considerando os índices da Scopus e da Web of Science, vale o maior estrato.

#### Como Consultar CiteScore/Percentil na Scopus

- Acessar <u>http://scopus.com</u>
- Selecionar a opção "Sources" no topo da página
- No campo para busca, selecionar o campo para busca (e.g., Title, ISSN)
- Entrar com a informação para a busca (e.g., parte do nome do periódico ou seu ISSN)
- Clicar em "Find Sources"
- Serão exibidas as informações dos periódicos que atendem os termos de busca. Para o periódico
- desejado, considerar o valor da coluna "Highest percentile".
- Verificar em qual estrato Qualis o percentil se encontra, considerando:

87,5% = A1 75% = A2 62,5% = A3 50% = A4 37,5% = B1 25% = B2 12,5% = B3 Inferior a 12,5% = B4

Exemplo:

Periódico: *Information and Software Technology* Highest Percentile: 89% => estrato A1.

## Como Consultar JCR/JIF Percentil na Web of Science

- Acessar <u>https://jcr.clarivate.com</u>. Pode ser necessário acessar via Portal de Periódicos da Capes. Neste caso, no Portal de Periódicos, buscar a base Web of Science, entrar na página e selecionar a opção Journal Citations Report no topo da página.

- Digitar termos para busca pelo nome do periódico
- Apertar a tecla Enter ou clicar na lupa (pop-ups devem estar habilitadas)
- Na página do "Journal Profile" selecionar a aba "All years"
- Selecionar a aba "Rank" (fica quase no final da página)

- Na tabela "JCR Impact Factor", identificar o valor mais alto nas colunas "JIF percentile" na linha do ano mais recente

- Verificar em qual estrato Qualis o JIF percentil se encontra, considerando os pontos de corte citados anteriormente.

Exemplo:

Periódico: *Information and Software Technology* JIF Percentile: 74,537% => estrato A3.

No exemplo apresentado, o periódico *Information and Software Technology* é classificado no estrato A1, pois quando os estratos considerando o CiteScore e o JIF diferem, considera-se o maior valor.